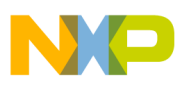

Freescale Semiconductor Application Note

Document Number: AN4452 Rev. 0, 1/2012

# Display (eGUI) using TWR-LCD

# Working with the Freescale Tower System

by: Ju Yingyi Application Engineer, AISG

This application note describes how to use the TWR-LCD board to display eGUI or other graphic user interfaces. This document covers all Freescale ColdFire and Kinetis 32-bit MCU and MPU tower cards that have Flexbus or SPI interfaces.

# 1 Introduction

Freescale continues to introduce new 32-bit parts, each of them with Flexbus or mini-Flexbus and SPI/QSPI/DSPI interfaces that can be used to connect with the Freescale TWR-LCD board. This document describes how to use these new tower boards to display eGUI or other GUI (microWindows) working with the TWR-LCD board. The following contents show the hardware connections from the MCU board to the TWR-LCD board and the eGUI software package that drives the LCD module, including the baremetal eGUI version and eGUI running with MQX<sup>TM</sup>. It covers most existing ColdFire V1, V2, and V4 MCU/MPU tower

### Contents

| 1 | Intro | oduction                                         |
|---|-------|--------------------------------------------------|
| 2 | Har   | dware interface                                  |
|   | 2.1   | TWR-LCD board                                    |
|   | 2.2   | Flexbus/mini-Flexbus interface for LCD display 4 |
|   | 2.3   | SPI for LCD display                              |
|   | 2.3   | Touch screen interface                           |
| 3 | Disp  | blay eGUI on TWR-LCD board                       |
|   | 3.1   | CW10.1 and IAR project 12                        |
|   | 3.2   | eGUI configurations 14                           |
|   | 3.3   | Baremetal project 17                             |
|   | 3.4   | MQX project                                      |
|   | 3.5   | Screen shots                                     |
| 4 | Disp  | blay microWindows with TWR-MCF5441X 20           |
| 5 | Sun   | 1 mary                                           |
|   |       |                                                  |

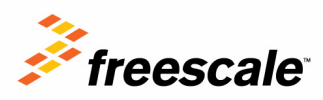

© Freescale Semiconductor, Inc., 2012. All rights reserved.

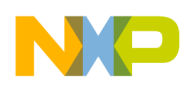

cards, Coldfire+ MCU tower cards, and Kinetis tower cards.

For more detailed information regarding the Freescale Tower System, refer to www.freescale.com/tower.

For more detailed information on the Freescale Embedded Graphical User Interface (eGUI), please refer to <u>www.freescale.com/egui</u>.

# 2 Hardware interface

# 2.1 TWR-LCD board

The TFT-LCD module populated on the TWR-LCD board is integrated with Solomon Systech TFT-LCD controller driver SSD1289. This TFT-LCD controller driver integrates the graphic display data RAM, power circuits, gate driver, and source driver into a single chip. On this board, the graphic display data RAM is interfaced with the common MCU/MPU through a 16-bit 6800-series / 8080-series compatible parallel interface or SPI. Please refer to AN4153, "Using Freescale eGUI with TWR-LCD on MCF51MM Family" for more information on SSD1289.

Download the schematics of TWR-LCD board from <a href="http://cache.freescale.com/files/soft\_dev\_tools/hardware\_tools/schematics/TWRLCDSCH.pdf?fpsp=1">http://cache.freescale.com/files/soft\_dev\_tools/hardware\_tools/schematics/TWRLCDSCH.pdf?fpsp=1</a>.

# 2.1.1 SW1 settings

SW1 settings for the 16-bit FlexBus/mini-Flexbus interface:

SW1[1]: on, PS2 = 0

SW1[2]: off, PS0 = 1

SW1[3]: on, disables the control of the MCF51JM128 on board

SW1[4]: for micro SD card interface, doesn't matter

SW1[5]: select SPI channel, doesn't matter in this mode

SW1[6]: TP\_SEL, doesn't matter in this mode, better on

SW1[7]: on/off, backlight on/off

SW1[8]: option, user can let MCU/MPU tower board output PWM wave to control the buzzer on board

SW1 settings for SPI interface:

SW1[1]: off, PS2 = 1

SW1[2]: on, PS0 = 0

SW1[3]: on, disables the control of the MCF51JM128 on board

SW1[4]: for micro SD card interface, doesn't matter

SW1[5]: select SPI channel, on is for SPI channel 0, off selects SPI channel 1

SW1[6]: TP\_SEL, doesn't matter in this mode, better on

SW1[7]: on/off, backlight on/off

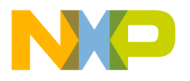

SW1[8]: option, you can let MCU/MPU tower board output PWM wave to control the buzzer on board

Because there is an MCF51JM128 soldered on the TWR-LCD board, it can work standalone with the MCF51JM128.

SW1 settings for standalone (MCF51JM128, SPI):

SW1[1]: off, PS2 = 1 SW1[2]: on, PS0 = 0 SW1[3]: MUST be off, controlled by MCF51JM128 SW1[4]: for micro SD card interface, doesn't matter SW1[5]: select SPI channel, doesn't matter in this mode SW1[6]: MUST be off SW1[6]: on/off, backlight on/off SW1[8]: doesn't matter in this mode

# 2.1.2 SW5 settings

This DIP switch is for the touch screen interface. Turn all switches on when you want to connect any MCU/MPU board. It is recommended that all switches be turned off when working alone.

# 2.1.3 SW3 settings

Reset button. Not only does it reset the MCF51JM128 on board, it also resets the whole tower system.

# 2.1.4 SW4 settings

This push button is used for the USB bootloader of the MCF51JM128 on board. To enter USB bootloader mode, set SW1 as "SW1 settings for standalone (MCF51JM128, SPI)" first, then connect a USB cable to J7 with PC, keep pressing SW4, and press SW3 to reset the board. If entering bootloader mode successfully, the LCD will display "Bootloader mode: waiting for S19 file..." on the upper left corner of the screen and there will be a USB mass storage device installed on your PC as in Figure 1 below.

| 😂 G:\                                                                        |                           |
|------------------------------------------------------------------------------|---------------------------|
| <u>File E</u> dit <u>V</u> iew F <u>a</u> vorites <u>T</u> ools <u>H</u> elp |                           |
| 🕒 Back 🔹 🕥 🕤 🏂 💕 💕 🔎 Search 🗞 Fo                                             | olders 🛄 -                |
| A₫dress 🖙 G:\                                                                | 💌 🄁 Go                    |
| Folders READY.TXT                                                            |                           |
| SOOTLOADER (G:)                                                              |                           |
| 🗉 📴 Control Panel 🛛 🚽                                                        |                           |
| 1 objects                                                                    | 0 bytes 🛛 🧕 My Computer 🛒 |

Figure 1. Bootloader drive

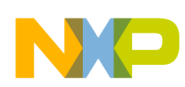

If you want to update the firmware of the MCF51JM128 on board, drag and drop the .S19 file into this drive just like copying a file into it. You can find more information on the USB bootloader and its source code on the TWR-LCD board's *Getting Started* CD.

# 2.1.1 J3 settings

This jumper is used for programming/debugging the MCF51JM128 on board. However, if you erase the original firmware or fail to boot from USB bootloader, you could reprogram the firmware by using P&E USB BDM Multilink or P&E USB Multilink Universal.

# 2.2 Flexbus/mini-Flexbus interface for LCD display

### 2.2.1 TWR-LCD side

The Flexbus/mini-Flexbus interface on the TWR-LCD board is configured to 16-bit data bus mode.

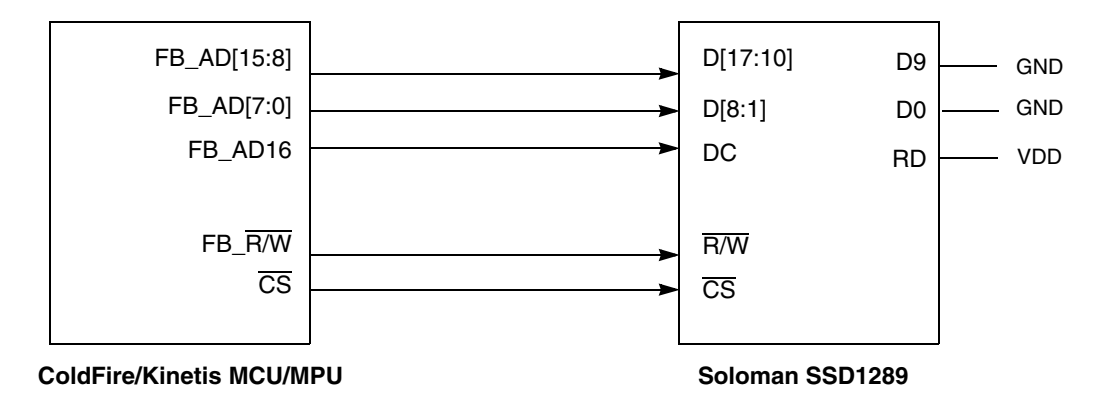

Figure 2. Flexbus/mini-Flexbus interface on TWR-LCD board

Because the DC signal of SSD1289 is connected to FB\_AD16 in this design, when FB\_AD16 is driven low, the index register of SSD1289 can be accessed. While FB\_AD16 is driven high, the control register of SSD1289 or the display data can be accessed.

For example, assume that  $\overline{\text{CS0}}$  of the MCU is connected to  $\overline{\text{CS}}$  of the SSD1289, and that CSAR0 on the MCU side has been set to 0x400000. In this case, address 0x400000 is used to access the index register of the SSD1289, while address 0x410000 could be used to access control register or display data of the SSD1289.

# 2.2.2 Controller module side

There are several important things when using Flexbus/mini-Flexbus interface to display something on the LCD. Please read the following contents before going deeply into LCD low-level driver.

# 2.2.1.1 Address/Data Bus Multiplexing or Non-multiplexing mode

First, let's compare schematics of TWR-MCF51CN with TWR-K60N512. Refer to the figures below.

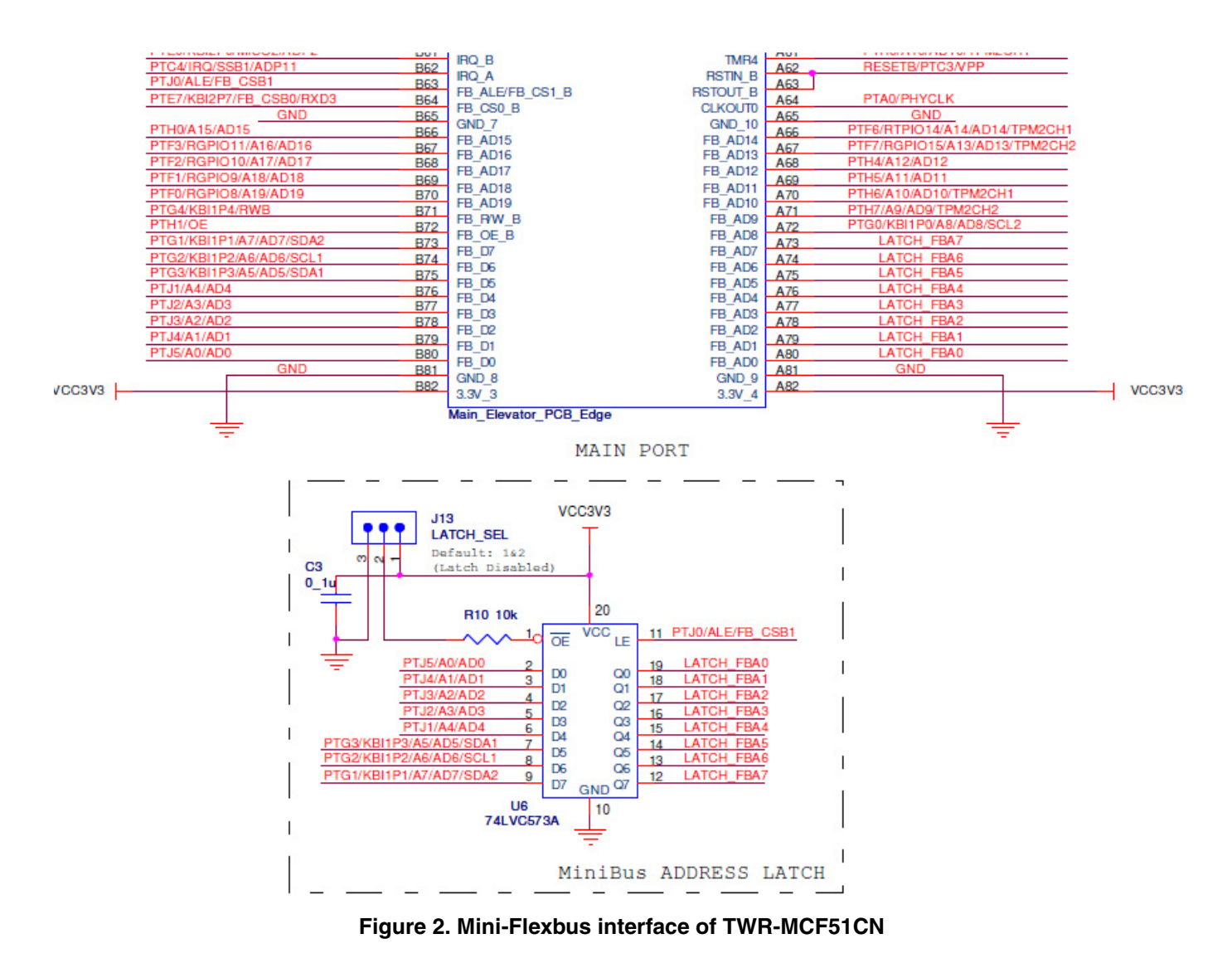

There is a latch chip on the TWR-MCF51CN board. This chip is used because the mini-Flexbus interface of the TWR-MCF51CN is designed to work in Address/Data Bus Multiplexing mode.

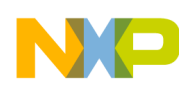

|                | 060      | IRQ A                        | RSTIN    | 460 |          | RESET B 4,5,7 |
|----------------|----------|------------------------------|----------|-----|----------|---------------|
|                | 803      | EBI ALE/EBI CS1              | RSTOUT   | A03 | OLKOUT   | DTCO          |
| PIDI EBI_COU_B | 804      | EBL CS0                      | CLKOUTO  | A04 | CEROUT   | P103          |
|                | 865      | GND 7                        | GND 15   | A65 |          |               |
| PIB18 EBI_AD15 | 866      | EPI AD15                     | EBLAD14  | A66 | EBI_AD14 | PICO          |
| PTB17 EBI_AD16 | 867      | EPI AD16                     | ERI AD12 | A67 | EBI_AD13 | PIC1          |
| PTB16 EBI AD17 | 868      |                              | EDI AD12 | A68 | EBI_AD12 | PTC2          |
| PTB11 EBI_AD18 | B69      |                              | EDI AD11 | A69 | EBI_AD11 | PTC4          |
| PTB10 EBI AD19 | B70      |                              | EDLAD10  | A70 | EBI AD10 | PTC5          |
| PTC11 EBLR/W B | B71      | EBI_AUTS                     | EBI ADIO | A71 | EBI AD9  | PTC6          |
| EBI_OE_B       | B72      | EBI H/W                      | EBI_AD9  | A72 | EBI_AD8  | PTC7          |
| PTB19 EBI_D7   | B73      | EBLOE                        | EBI_AD8  | A73 | EBI_AD7  | PTC8          |
| PTB20 EBI_D6   | B74      | EBI_D/                       | EBI_AD7  | A74 | EBI_AD6  | PTC9          |
| PTB21 EBI D5   | B75      | EBI_D6                       | EBI_AD6  | A75 | EBI AD5  | PTC10         |
| PTB22 EBI D4   | B76      | EBI_D5                       | EBI_AD5  | A76 |          |               |
| PTB23 EBI D3   | B77      | EBI_D4                       | EBI_AD4  | A77 | EBI AD4  | PTD2          |
| PTC12 EBI D2   | B78      | EBI_D3                       | EBI_AD3  | A78 | EBI AD3  | PTD3          |
| PTC13 EBL D1   | B79      | EBI_D2                       | EBI_AD2  | A79 | EBLAD2   | PTD4          |
| PTC14 EBI D0   | B80      | EBI_D1                       | EBI_AD1  | A80 | EBI AD1  | PTD5          |
| PTC15          | B81      | EBI_D0                       | EBI_AD0  | A81 | EBI AD0  | PTD6          |
|                | B82      | GND_8                        | GND_16   | A82 |          |               |
|                |          | 3.3V_3                       | 3.3V_7   |     |          |               |
|                |          |                              |          |     |          |               |
|                |          | POLEXPRESS TOWER SYSTEM      | PRIMARY  |     |          |               |
|                | <u> </u> | of Extractor forten of other |          |     | -        |               |
|                | -        |                              |          | -   | -        |               |
|                |          |                              |          |     |          |               |

Figure 3. Flexbus interface of TWR-K60N512

There is no latch chip on the TWR-K60N512 board, because the Flexbus interface of TWR-K60N512 is designed to work in Address/Data Bus Non-multiplexing mode when connected to the TWR-MEM card.

Because the data bus on TWR-LCD board is connected to FB\_AD[15:0] (or EBI\_AD[15:0]), we don't need signals on B73–B80 (These signals are for Address/Data Bus Non-multiplexing mode only). But the user must pay attention to the FB\_ALE signal when using TWR-MCF51CN. FB\_ALE must keep driving high during the whole data access cycle. So ALE signal could be configured as a GPIO output pin and always output high. If FB\_ALE works normally during a data access cycle, data on FB\_AD[7:0] could not pass latch chip (74LVC573A) because FB\_ALE is low when Flexbus/mini-Flexbus needs to latch data from LCD controller.

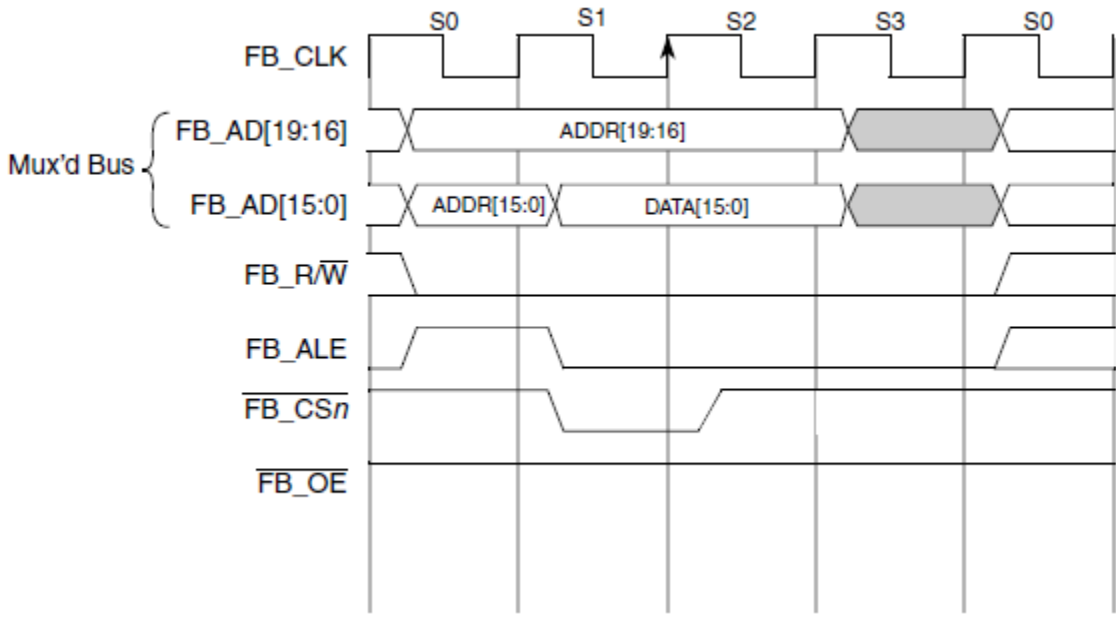

Figure 4. Flexbus/mini-Flexbus single word-write transfer

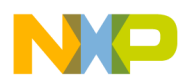

Until now, because of heavy pin multiplexing, Freescale has several tower cards whose Flexbus/mini-Flexbus interface is designed for Address/Data Bus Multiplexing mode and there is an address-latching chip on the board:

TWR-MCF51CN

TWR-MCF51JF

TWR-MCF51QM

TWR-K40X256

TWR-K53N512

### 2.2.2.1 Data byte alignment

When you want to display something on the TWR-LCD board with your controller module, remember to set proper Data Byte Alignment (if Flexbus/mini-Flexbus controller of MCU/MPU has CSCR*n*[BLS] bit) according to physical connections.

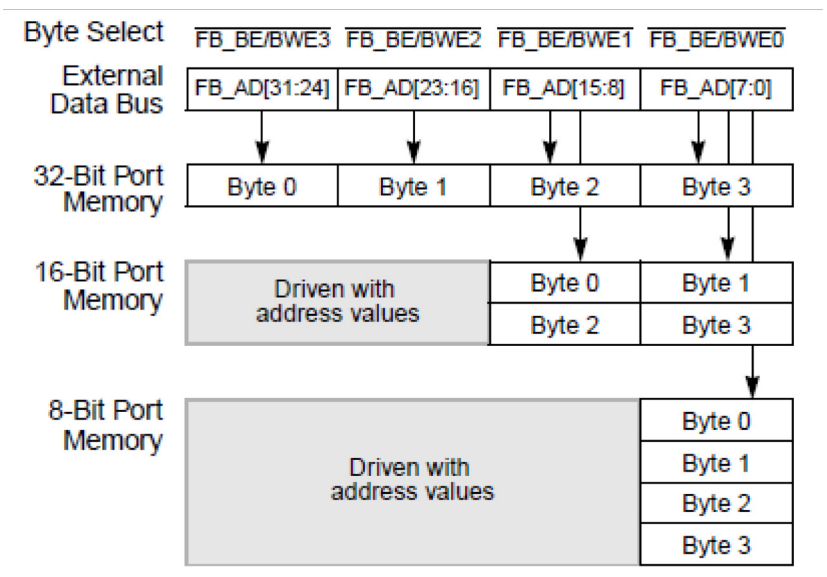

Figure 5. Connections for external memory port sizes (CSCRn[BLS] = 1)

Generally speaking, Coldfire V1 and Coldfire+ MCUs only have mini-Flexbus interface and it doesn't have this control bit. Those Coldfire V4 and Kinetis MCUs have Flexbus interface and do have this control bit. It must be set to 1 for the TWR-LCD board.

### 2.2.2.2 Wait states

According to the SSD1289 data sheet, the minimum write clock cycle time is 100 ns. And there are at least 4 FB\_CLK cycles during one read/write flex bus cycle. So FB\_CLK should not be higher than 40 MHz, or proper wait cycles must be inserted.

For example:

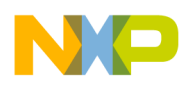

TWR-MCF51CN/TWR-MCF51JE/TWR-MCF51MM/TWR-MCF51JF/TWR-MCF51QM, when system clock = 50 MHz, FB\_CLK = 25 MHz, no wait state needed.

TWR-K40X256/TWR-K53N512/TWR-K60N512, when system clock = 100 MHz, FB\_CLK = 50 MHz, 1 wait state is needed.

TWR-MCF5441X, when system clock = 250 MHz, FB\_CLK = 1/4 system clock = 62.5 MHz, 3 wait states are needed. You can change FB\_CLK = 1/2 system clock by setting MISCCR2[FBHALF] = 0, in which case 9 wait states are needed.

### 2.2.2.3 Base address settings

The base address of TWR-LCD can be initialized by setting CSAR*n* and CSMR*n*. Please read the memory map overview in the corresponding MCU/MPU's reference manual first to determine the base address. Different devices have different memory areas for off-chip expansion.

- ColdFire V1 & ColdFire+ MCUs can use 0x0040\_0000-0x007FF\_FFFF and 0x00A0\_0000-0x00BFF\_FFFF
- Coldfire V2 MCU (MCF5225X) can use 0x8000\_0000-0xFFFF\_FFFF
- Coldfire V4 MPU (MCF5441X) can use 0x0000\_0000-0x3FFF\_FFFF() and 0xC000\_0000-0xDFFF\_FFFF
- Kinetis family MCUs can use 0x6000\_0000-0xDFFF\_FFFF;

Do NOT set address value out-of-range of the MCU/MPU on the controller module. And also remember to set CSMR0[V] = 1 to enable global chip-select even if you connect other  $\overline{CS}$  to the TWR-LCD board.

# 2.3 SPI for LCD display

Because PS3 and PS1 are fixed to high on TWR-LCD board, the user could use 4-wire SPI mode (PS3 = PS2 = PS1 = HIGH, PS0 = LOW) or 3-wire SPI mode (PS3 = PS2 = PS1 = PS0 = HIGH):.

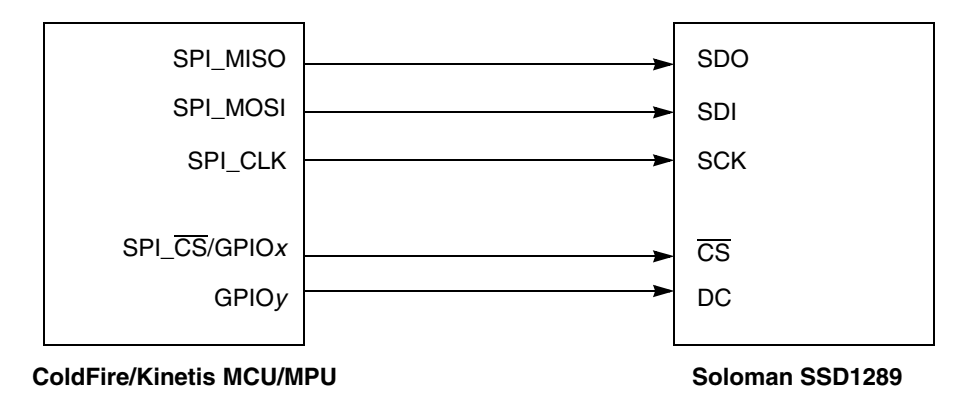

Figure 6. SPI interface on TWR-LCD

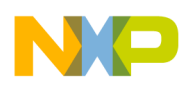

### 2.3.1 4-wire SPI mode

In this mode, on the TWR-LCD side, SDI, SCK,  $\overline{CS}$ , and DC are necessary. SDI is shifted into an 8-bit shift register on every rising edge of SCK in the order of MSB first. DC is sampled on every eighth clock to determine whether the data byte in the shift register is written to the command register or display data RAM at the same clock. However, on the MCU/MPU side,  $\overline{CS}$  could be controlled by SPI\_ $\overline{CS}$  or a GPIO pin, while DC must be controlled by a GPIO pin.

### 2.3.2 3-wire SPI mode

Compared with 4-wire SPI mode, on the TWR-LCD side, the DC signal is not used. There are altogether 9 bits that will be shifted into the shift register on every ninth clock in sequence: DC bit, D7 to D0 bit. The DC bit will determine whether the following data byte in the shift register is written to the command register or display data RAM. On the MCU/MPU side,  $\overline{CS}$  could be controlled by SPI\_ $\overline{CS}$  or a GPIO pin.

### NOTE

The current released eGUI package does NOT support 3-wire SPI mode.

If using 16-bit SPI mode on the MCU/MPU side, it is recommended that the data be transferred twice. For example, if you want to send data 0x9290 to register 0x03, the data format is 0303 (index of command register), 9292 (high byte), 9090 (low byte). For more details, please refer to the SSD1289 Application Note available at www.solomon-systech.com.

SSD1289 has a limitation for SPI clock speed. The maximum frequency is 13 MHz. So the user must set proper baud rate ( $\leq$ 13MHz) for the SPI module of tower controller module.

# 2.3 Touch screen interface

There is a touch screen covered LCD screen on the TWR-LCD board. It is a 4-wire resistive touch screen. Figure 7 shows a basic diagram of the construction and operation of a touch screen.

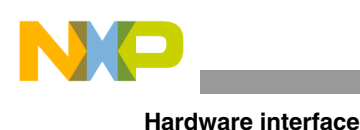

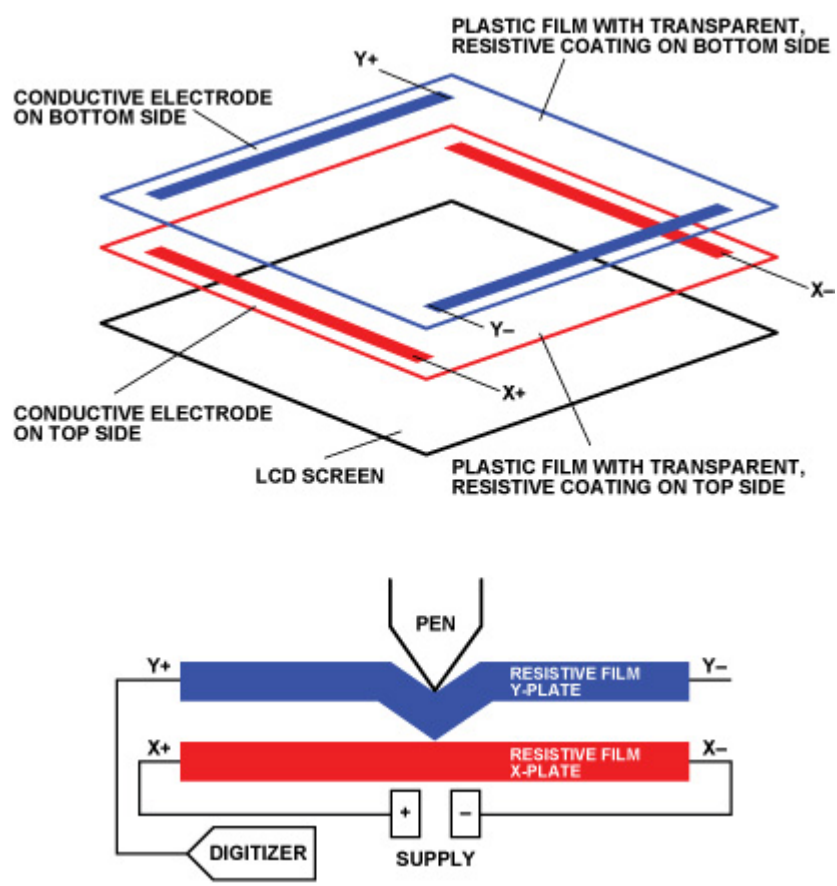

Figure 7. Basic touch screen diagram of the construction and operation

The touch screen is formed by two plastic films, each coated with a conductive layer of metal (usually indium tin oxide, ITO) that are separated by an air gap. One plate, X-plate in the diagram above, is excited by the supply voltage. When the screen is touched, the two conductive plates come together, creating a resistor divider along the X-plate. The voltage at the point of contact, which represents the position on the X-plate, is sensed through the Y+ electrode, as shown in Figure 8. The process is then repeated by exciting the Y-plate and sensing the Y position through the X+ electrode.

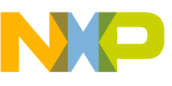

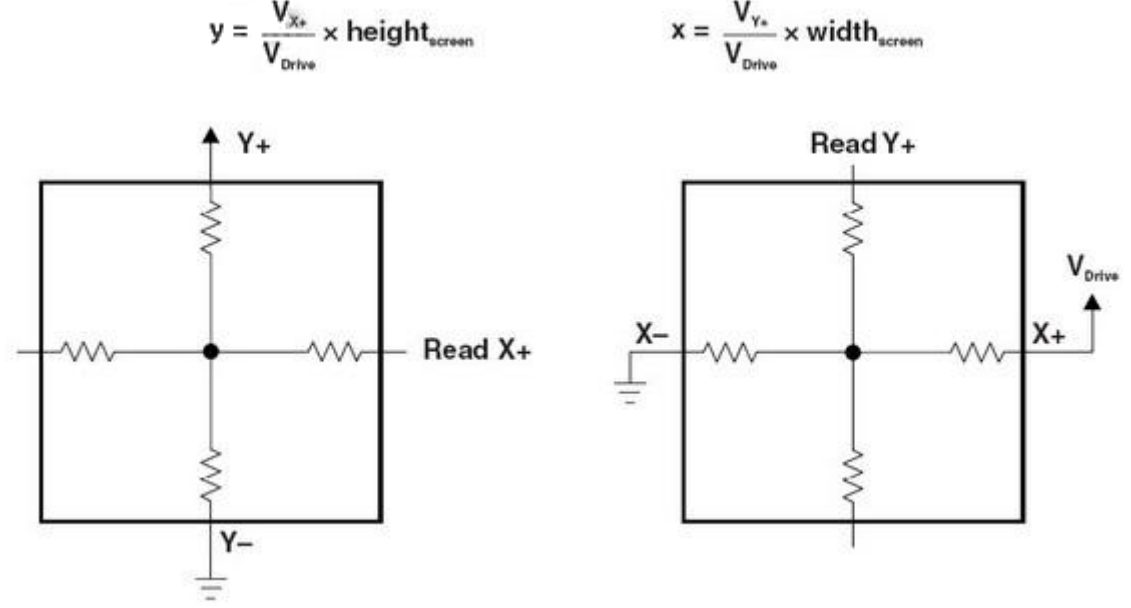

Figure 8. Position measurement

So, we could use two ADC channels with the GPIO pin multiplexed and two GPIO pins to simulate a touch screen controller.

According to Figure 8, to read X position:

- 1. Drive HIGH on X+ and drive low on X-, set Y- to HIGH-Z (may set it as input port).
- 2. Set Y+ as ADC channel, then, can read raw X voltage value from Y+.

To read Y position:

- 1. Drive HIGH on Y+ and drive low on Y-, set X- to HIGH-Z (may set it as input port).
- 2. Set X+ as ADC channel, then, can read raw Y voltage value from X+.

However, this is just an example. The user can also use Y-/X- to read X/Y position. But please remember to set another side (Y+/X+) to HIGH-Z to avoid reading the invalid value.

After getting the raw voltage value, the X/Y position can be calculated with the equation in Figure 8.

# 3 Display eGUI on TWR-LCD board

You can get the latest eGUI release from <u>www.freescale.com/egui</u>. The following table can be found in the eGUI release package (\Freescale\_embedded\_GUI\_SW\\_Official\_Demos\EGUI\_D4D\_Demo\):

### **Display eGUI on TWR-LCD board**

|                           | ten me      | to controller | Interface<br>Seriel Parallel |                |              | Bare Metal |            | MQX 3.6  |         |            | NQX 3.7  |         |            |          |         |
|---------------------------|-------------|---------------|------------------------------|----------------|--------------|------------|------------|----------|---------|------------|----------|---------|------------|----------|---------|
| Board Hase                |             |               | Ids                          | FlexBus (6800) | Intel (8080) | RGB        | CW Classic | I ÅR 6.1 | CW 10.1 | CW Classic | 1 AR 6.1 | CW 10.1 | CW Classic | I ÅR 6.1 | CW 10.1 |
| TWR-MCF51CN128            | ColdFire V1 | SSD1289       |                              |                |              |            |            |          |         |            |          |         |            |          |         |
| TWR-MCF51MM256            | ColdFire V1 | SSD1289       |                              |                |              |            |            |          |         |            |          |         |            |          |         |
| TWR-MCF51JE256            | ColdFire V1 | SSD1289       |                              |                |              |            |            |          |         |            |          |         |            |          |         |
| TWR-LCD                   | ColdFire V1 | SSD1289       |                              |                |              |            |            |          |         |            |          |         |            |          |         |
| TWR-MCF52259              | ColdFire V2 | SSD1289       |                              |                |              |            |            |          |         |            |          |         |            |          |         |
| M52277EVB                 | ColdFire V2 | Frame Buffer  |                              |                |              |            |            |          |         |            |          |         |            |          |         |
| TWR-K40X256               | Kinetis     | SSD1289       |                              |                |              |            |            |          |         |            |          |         |            |          |         |
| TWR-K60N512               | Kinetis     | SSD1289       |                              |                |              |            |            |          |         |            |          |         |            |          |         |
| TWR-MPC5125               | MPC         | Frame Buffer  |                              |                |              |            |            |          |         |            |          |         |            |          |         |
| DEMODE_HCS080E128         | HCS08       | SSD1289       |                              |                |              |            |            |          |         |            |          |         |            |          |         |
| DEMOQE_MCF51QE128         | ColdFire V1 | SSD1289       |                              |                |              |            |            |          |         |            |          |         |            |          |         |
|                           |             |               |                              |                |              |            |            |          |         |            |          |         |            |          |         |
| Legend                    |             |               |                              |                |              |            |            |          |         |            |          |         |            |          |         |
| Option done (in rel. 2.1) |             |               |                              |                |              |            |            |          |         |            |          |         |            |          |         |
| Not supported by MOX      |             |               |                              |                |              |            |            |          |         |            |          |         |            |          |         |
| Not applicable            |             |               |                              |                |              |            |            |          |         |            |          |         |            |          |         |

Table 1. eGUI Options

The following content focuses on how to display eGUI on TWR-LCD by configuring IAR or CW 10.1 project properly. TWR-K60N512 projects are shown as an example.

Before starting:

- Please read 2.1 TWR-LCD Board or \Freescale\_embedded\_GUI\_SW\\_Official\_Demos\EGUI\_D4D\_Demo\readme.txt for jumper/switch settings.
- If you are using TWR-K60N512 Rev.C or the older version board, please remove C5 (Rev. A or Rev. B) or C2 (Rev. C). This capacitance will impact on Flexbus signal (FB\_AD9). If you are using TWR-K60N512 Rev. D, remove the jumper on J16.

# 3.1 CW10.1 and IAR project

To open the CW 10.1 project, please run CW 10.1 first, then click File  $\rightarrow$  Import...

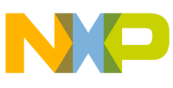

| :e  | Select an import source:               |
|-----|----------------------------------------|
| ιe  | type filter text                       |
|     | 🖃 🗁 General                            |
| D   | 🕒 📴 Archive File                       |
| ıe  | Existing Projects into Workspace       |
|     |                                        |
| . 4 | Preferences                            |
|     | Figure 9. How to open CW10.1 Project 1 |

Select "Existing Projects into Workspace" and click "Next":

| <sup>19</sup> Import                                                                                  |                  |
|----------------------------------------------------------------------------------------------------|------------------|
| <b>Import Projects</b><br>Select a directory to search for existing Eclipse projects.                 |                  |
| Select root directory: os\EGUI_D4D_Demo\TWR_K60N512\BareMetal     Select archive file:      Projects: | Browse<br>Browse |
| TWR_K60 (D:\Work\temp\Freescale_embedded_GUI_SW\_Official                                             | Select All       |
| Copy projects into workspace                                                                          |                  |
| ⑦ < <u>Back</u> <u>Next</u> > <u>Finish</u>                                                           | Cancel           |

Figure 10. How to open CW10.1 Project 2

Select the root directory by "Browse...", then you can find the project to be open. Click "Finish."

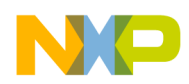

### Display eGUI on TWR-LCD board

To open the IAR project, just double click the "project.eww" right in the folder of IAR\_6\_1.

# 3.2 eGUI configurations

Before compiling, you should configure LCD and touch screen drivers according to the settings of your TWR-LCD board and controller module.

### d4d\_user\_cfg.h:

#define D4D LLD TCH HW d4dtchhw kinetis adc

However, besides the low-level driver definitions, you may also modify other software configurations to meet your own requirement.

### d4dlcdhw\_flexbus\_16b\_cfg.h and d4dlcdhw\_kinetis\_spi\_cfg.h:

These two header files are used to configure Flexbus & SPI hardware settings for LCD driver.

### d4dlcdhw\_flexbus\_16b\_cfg.h:

```
// Alternative function 5 = FB enable
#define ALT5 (PORT PCR MUX(5) | PORT PCR DSE MASK)
// FlexBus = Sysclk/2 = ~48MHz
#define FLEX CLK INIT (SIM CLKDIV1 |= SIM CLKDIV1 OUTDIV3(1))
#define D4DLCD DISPLAY MCU USER INIT SIM SCGC5 |= SIM SCGC5 PORTA MASK | SIM SCGC5 PORTB MASK
| SIM SCGC5 PORTC MASK | SIM SCGC5 PORTD MASK | SIM SCGC5 PORTE MASK; \
PORTC PCR0=ALT5; PORTC PCR1=ALT5; PORTC PCR2=ALT5; PORTC PCR3=ALT5; PORTC PCR4=ALT5;
PORTC PCR5=ALT5; PORTC PCR6=ALT5; PORTC PCR7=ALT5; PORTC PCR8=ALT5; PORTC PCR9=ALT5;
PORTC PCR10=ALT5; PORTC PCR11=ALT5; \
PORTD PCR1=ALT5; PORTD PCR2=ALT5; PORTD PCR3=ALT5; PORTD PCR4=ALT5; PORTD PCR5=ALT5;
PORTD PCR6=ALT5; PORTB PCR17=ALT5; PORTB PCR18=ALT5; \
FLEX CLK INIT; SIM SOPT2 |= SIM SOPT2 FBSL(3); SIM SCGC7 |= SIM SCGC7 FLEXBUS MASK;
#define D4DLCD FLEX BASE ADDRESS 0x60010000
#define D4DLCD FLEX DC ADDRESS
                                  0x60000000
#define D4DLCD FLEX ADRESS MASK
                                  0x00010000
#define D4DLCD FLEX CS 0
//#define CSCR RESET 0x003ffC00
#define CSCR_RESET 0x0000000
// Kinetis Flexbus Register Macro redefinitions
  #define D4DLCD FLEX CSAR FB CSAR0
```

**Display eGUI on TWR-LCD board** 

```
#define D4DLCD FLEX CSMR FB CSMR0
 #define D4DLCD FLEX CSCR FB CSCR0
// MUX mode + Wait States
 #define D4DLCD FLEX CSCR MUX MASK (FB CSCR BLS MASK | CSCR RESET)
 #define D4DLCD_FLEX_CSMR_V_MASK
                                 FB CSMR V MASK
  #define D4DLCD FLEX CSCR AA MASK
                                 FB CSCR AA MASK
  #define D4DLCD FLEX CSCR PS1 MASK (FB CSCR PS(2))
  * Signals definition
  // Define void macros, because TWR-K60 board doesn't use RESET pin
 #define D4DLCD INIT RESET
 #define D4DLCD ASSERT RESET
 #define D4DLCD DEASSERT RESET
// RESET pin definition -if used
  //#define D4DLCD RESET
                                       // Pin number
                            х
 //#define D4DLCD RESET PORT
                            GPIOx_PDOR // PortX Output Data Output
 //#define D4DLCD_RESET_DDR
                            GPIOx_POER // PortX Output Enable
 //#define D4DLCD RESET PCR
                            PORTx_PCRx // PAD configuration register
d4dlcdhw kinetis spi cfg.h:
* Signals definition
  #define D4DLCD SPI ID 2
                            // SPI module number
 #define D4DLCD SPI PCS ID 0 // Chip Select used by SPI
 // tweak off the SPI frequency to maximum 25Mb/s, standard 12Mb/s
 #define D4DLCD SPI DBL BRATE
 // configure PADs for SPI functionality
 #define D4DLCD SPI MISO PCR
                            PORTD PCR14
  #define D4DLCD SPI MOSI PCR
                            PORTD PCR13
  #define D4DLCD SPI CLK PCR
                            PORTD PCR12
  #define D4DLCD SPI CS PCR
                             PORTD PCR11 // PCS0
 // #define D4DLCD SPI CS PCR PORTD PCR15 // PCS1
 #define D4DLCD DC
                                       // PTB 17
                             17
                            GPIOB PDOR // PortB Output Data Output
  #define D4DLCD DC PORT
                            GPIOB PDDR // PortB Output Enable
  #define D4DLCD DC DDR
                            PORTB PCR17 // PAD configuration register
  #define D4DLCD DC PCR
 // RESET pin definition -if used
                                       // Pin number
 //#define D4DLCD RESET
                            Х
 //#define D4DLCD RESET PORT
                            GPIOx_PDOR // PortX Output Data Output
 //#define D4DLCD RESET DDR
                            GPIOx POER // PortX Output Enable
 //#define D4DLCD RESET PCR
                            PORTx PCRx // PAD configuration register
```

### Display eGUI on TWR-LCD board

```
// BACKLIGHT pin definition -if used
//#define D4DLCD_BACKLIGHT x // Pin number
//#define D4DLCD_BACKLIGHT_PORT GPIOx_PDOR // PortX Output Data Output
//#define D4DLCD_BACKLIGHT_DDR GPIOx_POER // PortX Output Enable
//#define D4DLCD_BACKLIGHT_PCR PORTx_PCRx // PAD configuration register
// Enable clock to SPI module and Peripheral ports
#define D4DLCD_DISPLAY_MCU_USER_INIT_SIM_SCGC3 |= SIM_SCGC3_SPI2_MASK;\
SIM_SCGC5 |= SIM_SCGC5_PORTA_MASK\
| SIM_SCGC5_PORTB_MASK | SIM_SCGC5_PORTC_MASK;
```

### d4dtchhw\_kinetis\_adc\_cfg.h:

This file is used to configure ADC settings for touch screen driver.

```
* Constants
 #define D4DTCH_ADC_HW D4DTCH_ADC_HW_KINETIS
 #define D4DTCH_ADC_ID 1 // Use ADC module 1
 // X+ wire definition
 #define D4DTCH X PLUS
                      4
 #define D4DTCH_X_PLUS_PORT GPIOB_PDOR // Data output register
 #define D4DTCH X PLUS DDR GPIOB PDDR // Output enable register
 #define D4DTCH_X_PLUS_ADCH 10
                                     // ADC channel number
 #define D4DTCH X PLUS PCR PORTB PCR4
//#define D4DTCH X PLUS ADCH PIN ENABLE (D4DTCH X PLUS PCR = PORT PCR MUX(0)); // Mux ADC
//#define D4DTCH X PLUS ADCH PIN DISABLE (D4DTCH X PLUS PCR = PORT PCR MUX(1)); // Mux GPIO
 //#define D4DTCH INIT X PLUS OUTPUT(D4DTCH X PLUS); RESET(D4DTCH X PLUS);
 //#define D4DTCH RESET X PLUS RESET(D4DTCH X PLUS);
 //#define D4DTCH SET X PLUS SET(D4DTCH X PLUS);
 // X- wire definition
 #define D4DTCH X MINUS 6
 #define D4DTCH_X MINUS PORT GPIOB PDOR
 #define D4DTCH X MINUS DDR GPIOB PDDR
 #define D4DTCH X MINUS PCR PORTB PCR6
 //#define D4DTCH INIT X MINUS OUTPUT(D4DTCH X MINUS); RESET(D4DTCH X MINUS);
 //#define D4DTCH RESET X MINUS RESET(D4DTCH X MINUS);
 //#define D4DTCH_SET_X_MINUS SET(D4DTCH_X_MINUS);
 //#define D4DTCH X MINUS HIGH Z ENABLE INPUT(D4DTCH X MINUS);
 //#define D4DTCH X MINUS HIGH Z DISABLE OUTPUT(D4DTCH X MINUS);
 // Y+ wire definition
 #define D4DTCH Y PLUS
                      7
 #define D4DTCH_Y_PLUS_PORT GPIOB_PDOR
 #define D4DTCH Y PLUS DDR
                          GPIOB PDDR
```

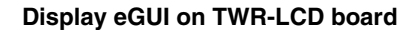

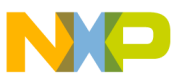

#define D4DTCH Y PLUS ADCH 13 #define D4DTCH\_Y\_PLUS\_PCR PORTB PCR7 //#define D4DTCH Y PLUS ADCH PIN ENABLE (D4DTCH Y PLUS PCR = PORT PCR MUX(0)); // Mux ADC //#define D4DTCH Y PLUS ADCH PIN DISABLE (D4DTCH Y PLUS PCR = PORT PCR MUX(1)); // Mux GPIO //#define D4DTCH INIT Y PLUS OUTPUT(D4DTCH Y PLUS); RESET(D4DTCH Y PLUS); //#define D4DTCH RESET Y\_PLUS RESET(D4DTCH Y\_PLUS); //#define D4DTCH SET Y PLUS SET(D4DTCH Y PLUS); // Y- wire definition #define D4DTCH Y MINUS 5 #define D4DTCH Y MINUS PORT GPIOB PDOR #define D4DTCH Y MINUS DDR GPIOB PDDR #define D4DTCH Y MINUS PCR PORTB PCR5 //#define D4DTCH INIT Y MINUS OUTPUT(D4DTCH Y MINUS); RESET(D4DTCH Y MINUS); //#define D4DTCH RESET Y MINUS RESET(D4DTCH Y MINUS); //#define D4DTCH SET Y MINUS SET(D4DTCH Y MINUS); //#define D4DTCH Y MINUS HIGH Z ENABLE INPUT(D4DTCH Y MINUS); //#define D4DTCH Y MINUS HIGH Z DISABLE OUTPUT(D4DTCH Y MINUS); // definition of calibration cross offset on screen in pixels //#define D4DTCH CALIB CROSS OFFSET 30 // Constant specifying maximum ADC value for a screen touch (=12bits) #define D4DTCH FULL SCALE 0x0FFF // Constants specifying minimum ADC value for a screen touch //#define D4DTCH X TOUCH MIN (D4DTCH FULL SCALE / 10) //#define D4DTCH Y TOUCH MIN (D4DTCH FULL SCALE / 10) (D4DTCH X TOUCH MIN \* 4 / 2) //#define D4DTCH X TOUCH OFFMAX //#define D4DTCH Y TOUCH OFFMAX (D4DTCH Y TOUCH MIN \* 4 / 2) // Constants specifying ADC difference for touch screen sample

//#define D4DTCH\_SAMPLE\_MARGIN (D4DTCH\_FULL\_SCALE / 256)

You may need to modify these files if you want to port eGUI to your own board.

# 3.3 Baremetal project

For TWR-K60N512 board, you may find IAR or CW 10.1 baremetal project from \Freescale\_embedded\_GUI\_SW\\_Official\_Demos\EGUI\_D4D\_Demo\TWR\_K60N512\baremetal\. Open and compile the project (default LCD configuration is for SPI connection, you can change the configuration in d4d\_user\_cfg.h to support Flexbus connection for LCD).

### NOTE

Please remove C5 (for Rev. B or previous version) or C2 (for Rev. C) on the left top corner of the board. If you are using Rev.D or later version, please remove the jumper on J16.

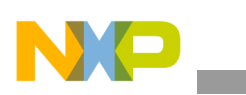

### Display eGUI on TWR-LCD board

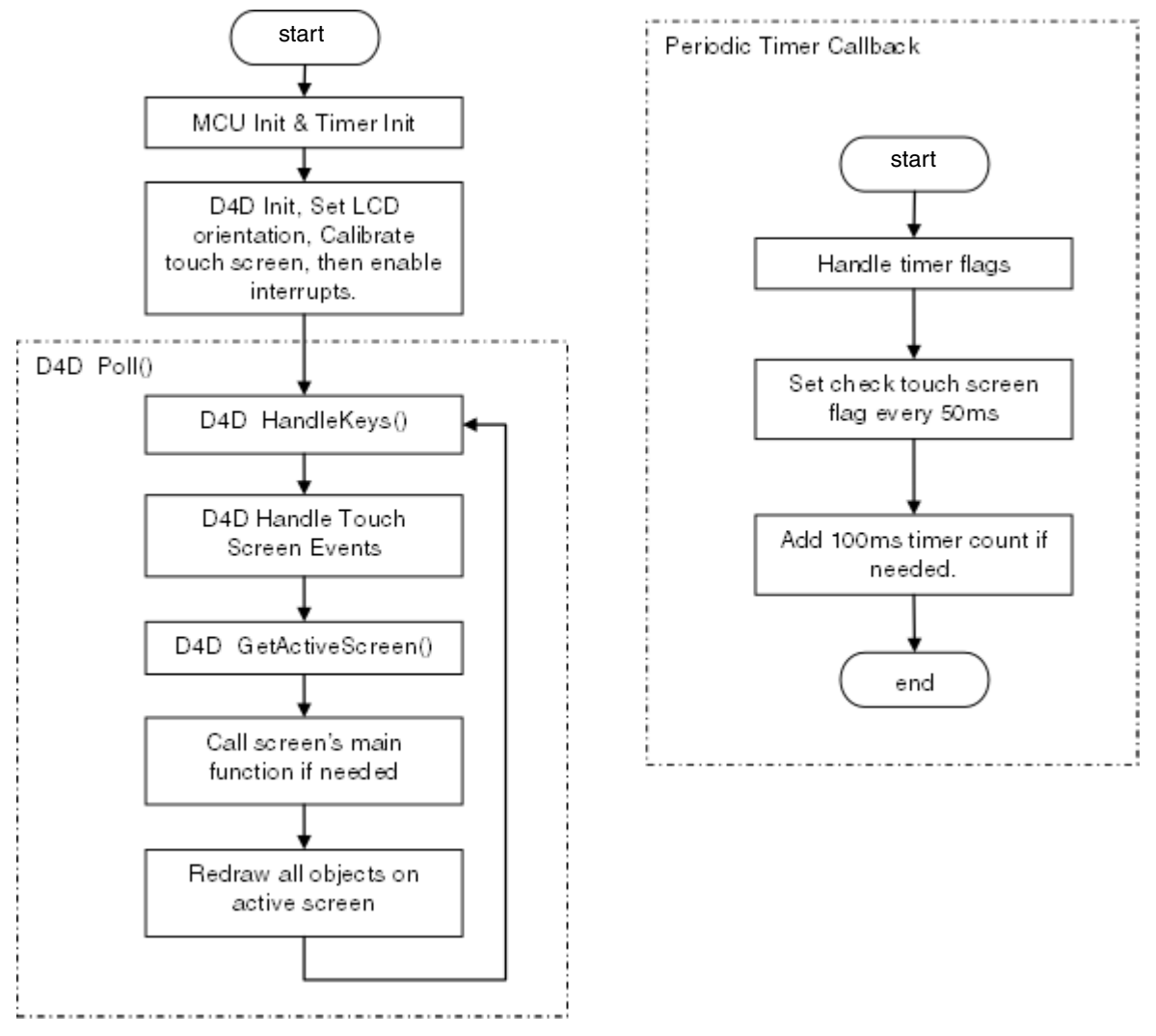

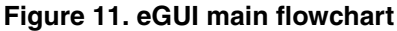

As Figure 11 shows, the main loop of eGUI is *D4D\_Poll()* and periodic timer callback is necessary for main loop. *D4D\_Poll()* handles keys, touch screen, or timer events and redraws objects on an active screen.

So the applications of eGUI will have the same main loop like below:

```
void main (void)
{
    MCU_Init(); // MCU Initialization Clock, WatchDog etc
    Timer_Init(); // Periodic Timer interrupt initialization - 25ms
    D4D_Init(&screen_entry);
    D4D_SetOrientation(D4D_ORIENT_LANDSCAPE);
    D4D_CalibrateTouchScreen();
    EnableInterrupts; /* enable interrupts */
    for(;;) {
```

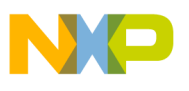

```
D4D_Poll(); // D4D poll loop
} /* loop forever */
/* please make sure that you never leave main */
}
```

Please refer to the eGUI reference manual available at <u>www.freescale.com/egui</u> for more details.

# 3.4 MQX project

For the TWR-K60N512 board, to compile an eGUI MQX project you must install MQX 3.6 or 3.7 first. Then, please make sure that you have to define *BSPCFG\_ENABLE\_IO\_SUBSYSTEM*, *BSP\_DEFAULT\_IO\_CHANNEL*, *BSPCFG\_ENABLE\_ADC1* and *BSPCFG\_ENABLE\_SPI2* (if you want to use SPI for LCD connection) to 1 in user\_config.h of MQX BSP and PSP projects. And you must recompile MQX BSP and PSP projects to generate the new MQX library for eGUI, or your eGUI project won't work properly.

For MQX project, we create two tasks for eGUI demo:

```
const TASK TEMPLATE STRUCT MQX template list[] =
{
   /* Task Index, Function, Stack, Priority, Name, Attributes, Param, Time Slice */
   { LCD TASK, lcd task, 3000, 9, "LCD", MQX AUTO START TASK, 0,
                                                                            0 },
                                                                     Ο,
    { TIME TASK, Time task, 1500, 10, "time", 0,
                                                                            0 },
    { 0,
                 Ο,
                            Ο,
                                   0, 0,
                                               Ο,
                                                                     Ο,
                                                                            0 }
};
```

For the LCD task, the main loop is totally the same as the one in the baremetal project. The difference is that it needs to open the ADC as an I/O device before it can be used for touch screen simulation and we need to create a timer task before *D4D\_Init()*. However, *\_time\_delay()* is necessary to switch the active task to timer task for timer counting. So the mail loop of the MQX project looks like:

# 3.5 Screen shots

After you successfully program the baremetal or MQX version of the official eGUI demo to your controller module board, you will see a display on TWR-LCD as Figure 12 shows.

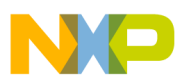

**Display microWindows with TWR-MCF5441X** 

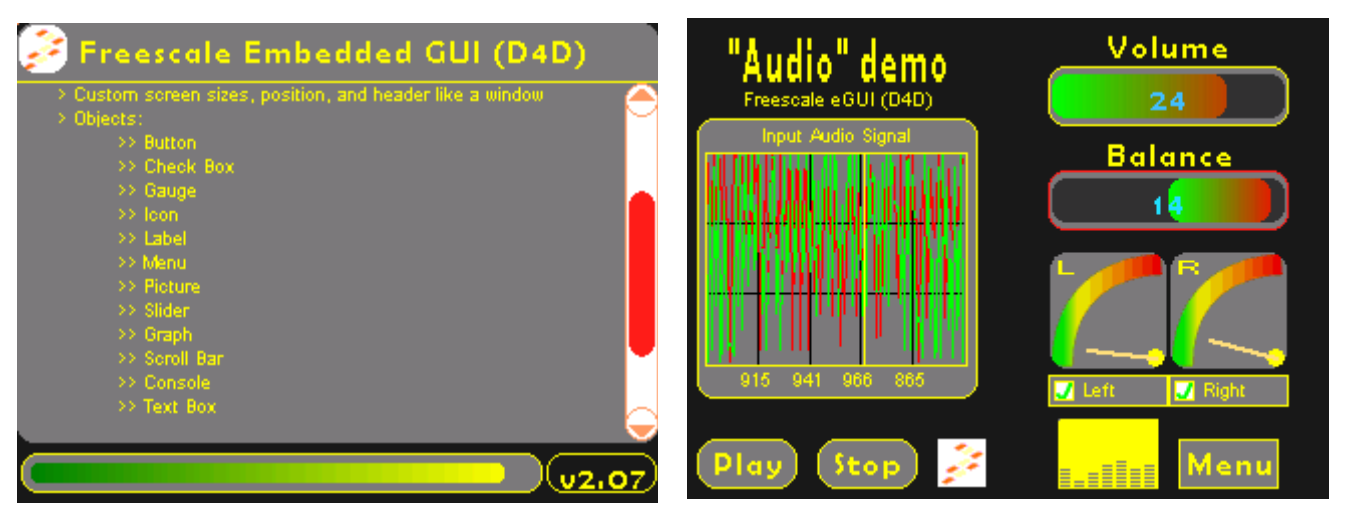

Figure 12. Official eGUI demo screen shots

# 4 Display microWindows with TWR-MCF5441X

Freescale has a TWR-MCF5441X board that can be used to run Linux. Freescale Linux BSP engineers have made it possible to display microWindows on TWR-LCD board.

The SSD1289, the LCD controller on the TWR-LCD board, has a display data buffer. This makes it convenient for those MCUs that don't have large RAM areas to display graphics for a user interface. But the disadvantage is that the user has to create a thread to update the onboard display data buffer periodically to simulate a frame buffer—this lowers the performance of whole system. However, by doing this, it really works.

You may find such code (thread to update display data buffer) below in /drivers/video/fsl-ssd1289-fb.c (for the latest LTIB ISO image, go to <u>www.freescale.com</u> and search "MCF5441X"):

```
static int ssd1289fbd(void *arg)
{
        struct fb info *info = arg;
        int i;
        unsigned short *buf p;
        while (!kthread should stop()) {
                 set_current_state(TASK_INTERRUPTIBLE);
                 ssd1289 write(info, SSD1289 REG H RAM ADR POS, 0);
                 ssd1289 write(info, 0xef00, 1);
                 ssd1289 write(info, SSD1289 REG V_RAM_ADR_START, 0);
                 ssd1289 write(info, 0x0000, 1);
                 ssd1289 write(info, SSD1289 REG V RAM ADR END, 0);
                 ssd1289 write(info, 0x013f, 1);
                 ssd1289 write(info, SSD1289 REG GDDRAM X ADDR, 0);
                 ssd1289 write(info, 0x00ef, 1);
                 ssd1289 write(info, SSD1289 REG GDDRAM Y ADDR, 0);
                 ssd1289 write(info, 0x0000, 1);
```

To enable TWR-LCD frame buffer driver for TWR-MCF5441X, you may need to read the help file from the BSP ISO package: \help\documents\html\M54418TWR\_LCD.htm. For more detailed information, please read the LTIB help file, the user manual, and the quick start guide from the M54418 Tower Linux BSP ISO.

### NOTE

Because the ADC\_IN pins of MCF5441X cannot be configured as a GPIO port, the touch screen on the TWR-LCD board cannot be used when connected to the TWR-MCF5441X.

# 5 Summary

}

The TWR-LCD board can be connected through the Flexbus/mini-Flexbus interface or SPI/DSPI/QSPI interface to display something onscreen. And it is not complicated to simulate a touch screen interface with two ADC channels (which could be multiplexed as GPIO pins) and two GPIO pins.

Freescale eGUI supports most Freescale Coldfire, Coldfire+, and Kinetis Tower controller boards. Freescale eGUI can be used standalone or integrated into the MQX operating system. Freescale plans to release new versions of eGUI to support more LCD controllers, including mono LCD controllers. It will also support multiple languages, including Chinese, Korean, Japanese, and so on. And, eGUI is totally FREE!

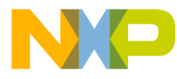

#### How to Reach Us:

Home Page: www.freescale.com

#### Web Support:

http://www.freescale.com/support

#### USA/Europe or Locations Not Listed:

Freescale Semiconductor, Inc. Technical Information Center, EL516 2100 East Elliot Road Tempe, Arizona 85284 +1-800-521-6274 or +1-480-768-2130 www.freescale.com/support

#### Europe, Middle East, and Africa:

Freescale Halbleiter Deutschland GmbH Technical Information Center Schatzbogen 7 81829 Muenchen, Germany +44 1296 380 456 (English) +46 8 52200080 (English) +49 89 92103 559 (German) +33 1 69 35 48 48 (French) www.freescale.com/support

#### Japan:

Freescale Semiconductor Japan Ltd. Headquarters ARCO Tower 15F 1-8-1, Shimo-Meguro, Meguro-ku, Tokyo 153-0064 Japan 0120 191014 or +81 3 5437 9125 support.japan@freescale.com

#### Asia/Pacific:

Freescale Semiconductor China Ltd. Exchange Building 23F No. 118 Jianguo Road Chaoyang District Beijing 100022 China +86 10 5879 8000 support.asia@freescale.com

For Literature Requests Only: Freescale Semiconductor Literature Distribution Center 1-800-441-2447 or 303-675-2140 Fax: 303-675-2150 LDCForFreescaleSemiconductor@hibbertgroup.com

Document Number: AN4452 Rev. 0 1/2012 Information in this document is provided solely to enable system and software implementers to use Freescale Semiconductor products. There are no express or implied copyright licenses granted hereunder to design or fabricate any integrated circuits or integrated circuits based on the information in this document.

Freescale Semiconductor reserves the right to make changes without further notice to any products herein. Freescale Semiconductor makes no warranty, representation or guarantee regarding the suitability of its products for any particular purpose, nor does Freescale Semiconductor assume any liability arising out of the application or use of any product or circuit, and specifically disclaims any and all liability, including without limitation consequential or incidental damages. "Typical" parameters that may be provided in Freescale Semiconductor data sheets and/or specifications can and do vary in different applications and actual performance may vary over time. All operating parameters, including "Typicals", must be validated for each customer application by customer's technical experts. Freescale Semiconductor does not convey any license under its patent rights nor the rights of others. Freescale Semiconductor products are not designed, intended, or authorized for use as components in systems intended for surgical implant into the body, or other applications intended to support or sustain life, or for any other application in which the failure of the Freescale Semiconductor product could create a situation where personal injury or death may occur. Should Buyer purchase or use Freescale Semiconductor products for any such unintended or unauthorized application, Buyer shall indemnify and hold Freescale Semiconductor and its officers, employees, subsidiaries, affiliates, and distributors harmless against all claims, costs, damages, and expenses, and reasonable attorney fees arising out of, directly or indirectly, any claim of personal injury or death associated with such unintended or unauthorized use, even if such claim alleges that Freescale Semiconductor was negligent regarding the design or manufacture of the part.

For information on Freescale's Environmental Products program, go to http://www.freescale.com/epp.

Freescale™ and the Freescale logo are trademarks of Freescale Semiconductor, Inc. All other product or service names are the property of their respective owners. © Freescale Semiconductor, Inc. 2012. All rights reserved.

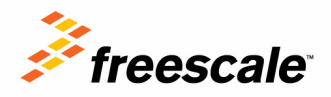